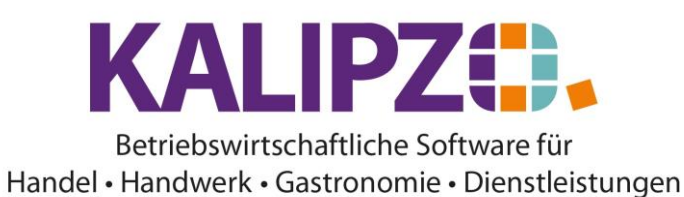

## Umwandeln Kunde in Lieferant

Rufen Sie in der Kundenverwaltung den umzuwandelnden Kunden auf. Er ist nun blau hinterlegt.

|                             |              |                  |          | Kundenverwal   | tung nach Kunde  | nname              |      |                  |            |        |
|-----------------------------|--------------|------------------|----------|----------------|------------------|--------------------|------|------------------|------------|--------|
| Nr.                         | Firmenname   |                  | Nachname | Vorname        | Bemerkungen      | Daten gültig ab:   | PLZ  | Ort              | Straße     | ^      |
| 301071                      |              | 201              |          |                |                  | 08.09.2021         |      |                  |            |        |
|                             |              |                  |          |                |                  |                    |      |                  |            |        |
|                             |              |                  |          |                |                  |                    |      |                  |            |        |
|                             |              |                  |          |                |                  |                    |      |                  |            |        |
|                             |              |                  |          |                |                  |                    |      |                  |            |        |
|                             |              |                  |          |                |                  |                    |      |                  |            |        |
|                             |              |                  |          |                |                  |                    |      |                  |            |        |
|                             |              |                  |          |                |                  |                    |      |                  |            |        |
|                             |              |                  |          |                |                  |                    |      |                  |            |        |
|                             |              |                  |          |                |                  |                    |      |                  |            |        |
|                             |              |                  |          |                |                  |                    |      |                  |            |        |
|                             |              |                  |          |                |                  |                    |      |                  |            | 1      |
|                             |              |                  |          |                |                  |                    |      |                  |            | 1      |
|                             |              |                  |          |                |                  |                    |      |                  |            | $\vee$ |
| <                           |              |                  |          |                |                  |                    | _    |                  | >          |        |
| Neuen Kur                   | nden anlegen | Zusatzadress     | en       | Kundenaufträge | Kontaktprotokoll | Kontrolle Zuordnun | ıg   | Gruppe/Branche   | Neue Selek | tion   |
| Kundendaten korrig.         |              | Kundennr. ändern |          | Kundenumsätze  | Wiedervorlagen   | Zuordnung nachtra  | agen | Suche n. Gruppe  | Textsuc    | che    |
| Kundendaten aktual. Verträg |              | Verträge verw    | /alten   | Kundenkonto    | Kundenliste      | Allgemeiner Brief  |      | Umw. in Kreditor | Historie   | ein    |
| Kunde löschen Mahnung       |              | Mahnung sch      | reiben   | Terminverwalt. | Geburtstage      | Dokumente          |      |                  | Verlassen  |        |

Klicken Sie nun auf Umw. in Kreditor.

| Kontrollabfrage                         | X |
|-----------------------------------------|---|
| Ausgewählten Kunden wirklich umwandeln? |   |
| Ja Nein                                 |   |

Es erfolgt eine Kontrollabfrage. Beantworten Sie diese wunschgemäß.

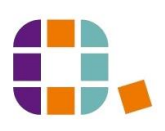

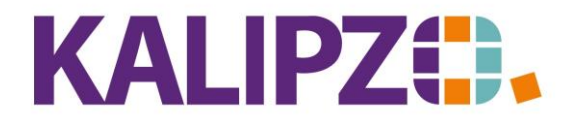

Umwandeln Kunde in Lieferant

Betriebswirtschaftliche Software für Handel • Handwerk • Gastronomie • Dienstleistungen

| Bestätigung                    |
|--------------------------------|
| Kunde in Kreditor umgewandelt! |
| OK                             |

Haben Sie Ja gewählt, so erhalten Sie am Ende eine Bestätigung.

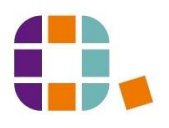